## **Deactivating Equipment**

## Deactivating Equipment:

Equipment that is no longer in use, or is temporarily unavailable (due to extensive repairs and/or temporary removal from the property), can be deactivated. Users can also reactivate equipment that was previously deactivated.

## Note:

- In order to preserve work order histories, equipment cannot be deleted, only deactivated.
- If equipment is replaced, create a new equipment entry on the Equipment list instead of editing the original equipment, as this will cause issues with the original equipment's work order history.
- Deactivated equipment will also deactivate any schedules associated with it; work orders which have already been issued by these schedules will have to be manually completed or cancelled.
- 1. Locate the equipment that needs to be deactivated in the Equipment list. Once located, click on the equipment's name to view the equipment's details.
- 2. From the Equipment Details screen, click Deactivate, located at the top-right corner.

| Attachments |   |        |   |
|-------------|---|--------|---|
| Schedules   | ~ | Active | ~ |

3. In the confirmation window that opens, click Yes to complete deactivation of the equipment. Please note that the equipment's schedules will also be deactivated; however, any work orders already issued by these schedules will have to be manually completed or cancelled.

| Angus AnyWhere |                                                                                                 |  |  |
|----------------|-------------------------------------------------------------------------------------------------|--|--|
| 2              | Are you sure you want to deactivate this equipment?                                             |  |  |
| •              | Any open work orders will not be effected and will need to be manually completed or cancelled.  |  |  |
|                | Any active schedules will be automatically deactivated and will no longer generate work orders. |  |  |
|                | Yes No                                                                                          |  |  |